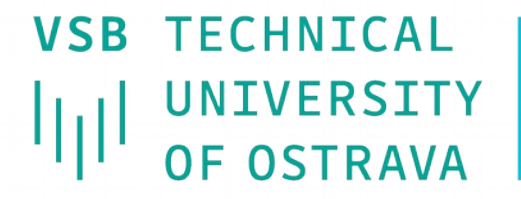

**VSB** TECHNICAL | FACULTY OF ELECTRICAL UNIVERSITY | ENGINEERING AND COMPUTER SCTENCE

DFPARTMENT OF COMPUTER SCTENCE

## **Getting known the** laboratory

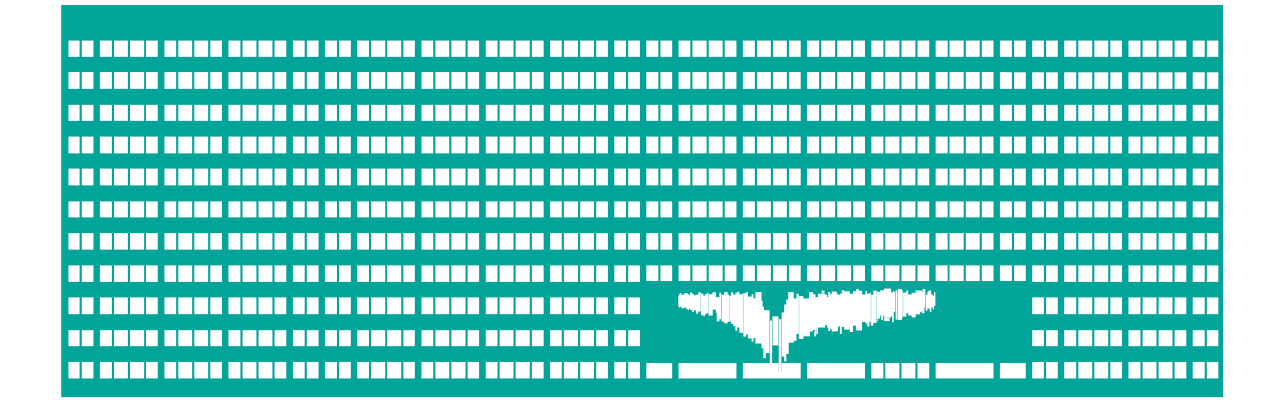

#### **Computer networks** Seminar 1

### **Structured cabling**

- Network sockets:
  - School network TUO sockets
  - Laboratory sockets R1-4 (leading to the corresponding rack)
- Computer network cards
  - Integrated on the motherboard (by default school network) – eth1 / eth0 for our tasks
- A label with MAC addresses, school IP address, computer name and domain name for DNS

## **Operating systems**

- Ubuntu
  - Common user: cnap (password: cisco)
  - Superuser: change with command su (password: cisco)
- MS Windows
  - Only common user is allowed to change the IP address

## **Ubuntu 18.04**

- Internet browser Firefox
- File manager mc
- Editors
  - mcedit part of mc
  - nano
  - vim (gvim)
  - gedit
- Serial communication minicom
- telnet, ssh, ftp, …

#### Ubuntu

- All locally saved files are temporary, they will be lost after restart!
- Possible to connect USB drive
  - Automatic connection
  - manual: mount -t <fs> <device> <lacation>
- Remote copying with scp:
  - scp <source> <target>
  - source/target>: local or remote file user@machine:path
    - for example:
      - scp ./test.txt abc123@homel:~
        scp abc123@homel:~/test.txt .

## Manual settings of network parameters

- Linux (requires superuser root)
  - ifconfig [ethX [<address> netmask <mask>]]
  - ip addr add <ip address/mask> dev ethX
  - route add default gw <gateway>
  - DNS servers and default domain set in /etc/resolv.conf
    - Commands: nameserver A.B.C.D ; search <domain>

Windows

- Settings → Control Panel → Networks connection → eth0 → Properties → Protocol TCP/IP → Properties
  - Choose use the following IP address, fill address, mask, gateway, addresses of DNS servers

To display the settings: ipconfig (or ipconfig /all), or Settings
 → Control Panel → Networks connection → eth0 → Status →
 Support (+Details)

## Connectivity

**ping** – check the accessibility of target device
 **Linux:**

ping [-c <count>] [-i <pause>] [-f] [-s <size>] <target>

- Windows: ping [-t] [-n <count>] [-l <size>] [-i <ttl>] <target>
- traceroute path to target device
  - Linux: traceroute [-m <max. of hops>] <target>
     Windows: tracert [-h <max. of hops>] <target>
- wireshark (ethereal)
  - List of received packets on network interface
- dig/nslookup DNS lookup utilities
- dhclient acquire IP address from DHCP serv.
  - Linux: dhclient <ethX>

# Building the network with the hub

- Network card
  - Network PCMCIA card
- Hub (rozbočovač) serves to distribute – broadcast the signal in network but it doesn't care about the transmitted data

## **Cables usage**

- Crossover
  - PC PC
  - Switch Switch
  - Hub Hub
  - Router Router
  - Router PC
- Straight-through
  - PC Switch (Hub)
  - Router Switch (Hub)

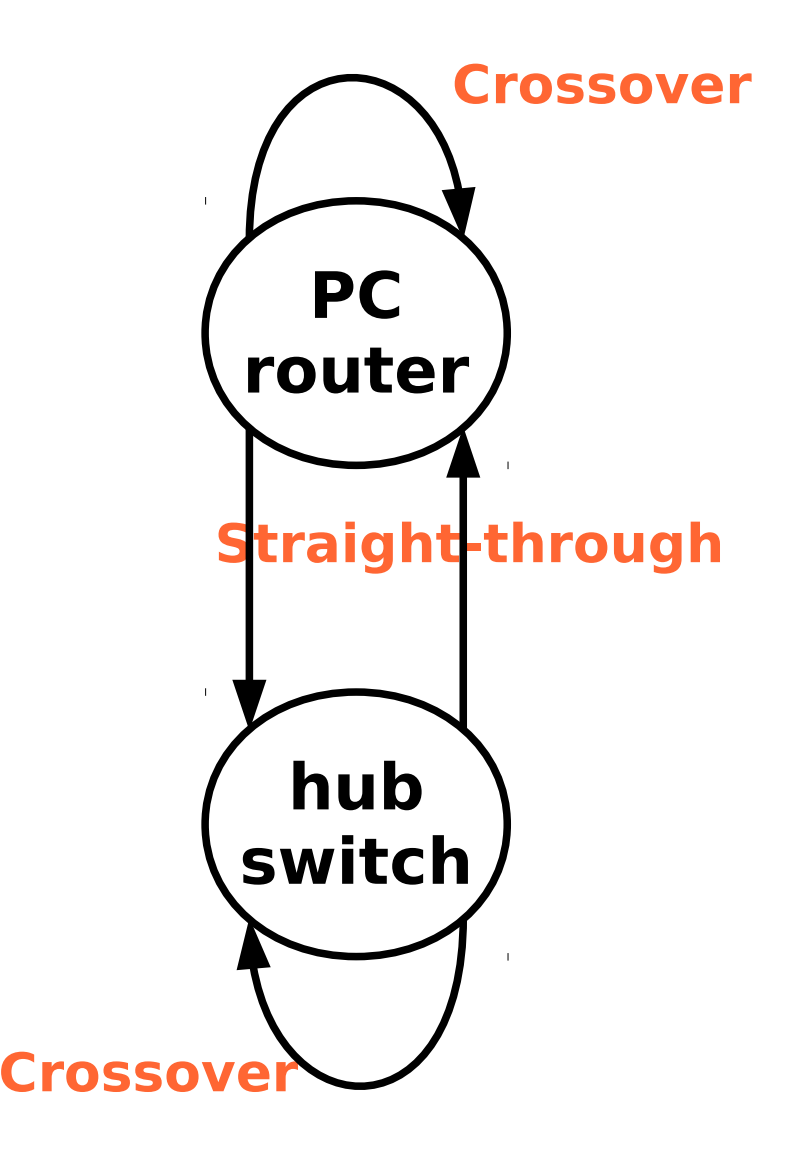

#### **Practical task**

 Description: Connecting two computers using hub or switch

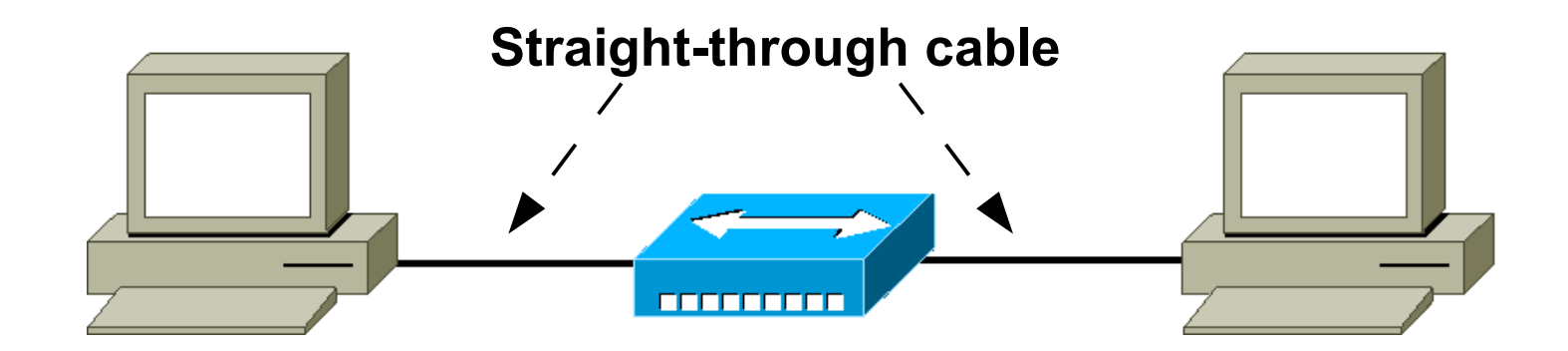

## **Traffic analysis**

- Wireshark
  - http://www.wireshark.org
  - Full graphic interface
  - Cross-platform program (Linux, Windows, Solaris, ...)
- Tcpdump
  - http://www.tcpdump.org

#### Wireshark

| Eile Edit View <u>G</u> o <u>C</u> apture <u>A</u> nalyze <u>S</u> tatistics <u>H</u> elp                                                                                                    |      |           |             |          |                                             |          |
|----------------------------------------------------------------------------------------------------|------|-----------|-------------|----------|---------------------------------------------|----------|
|                                                                                                    |      | 💓   🗁 🔚 🗙 |             |          | ◊ 중 쏘   🗐 📑   오, 오, 02, 17   🗃 19 第3 ※   19 |          |
| Eilter: Expression Clear Apply                                                                                                    |      |           |             |          |                                             |          |
| No. +                                                                                                    | Time | Source    | Destination | Protocol | Info                                        | <b>_</b> |
| 3       12.938110       158.196.68.123       158.196.149.9       Ns       Standard query A www.avu.cz         4       12.970543       158.196.68.123       DNS       Standard query response CNAME apache.avu.cz A 195.113.80.126         5       12.971962       158.196.68.123       Broadcast       ARP       Who has 195.113.80.126       Test Dovide Tiss.196.68.123       DNS         6       12.972028       apache.avu.cz       158.196.68.123       APP       Who has 195.113.80.126       Test Dovide Tiss.196.68.123         7       12.972043       158.196.68.123       195.113.80.126       TCP       1210 > http [SVN] Seq=0 Ack=0 win=65535 Len=0 MSS=1260         9       12.981987       158.196.68.123       195.113.80.126       TCP       http > 1210 > http [Ack] Seq=0 Ack=1 win=65535 Len=0         10       12.98248       158.196.68.123       195.113.80.126       TCP       http > 1210 [Ack] Seq=0 Ack=1 win=65535 Len=0         12       13.041779       195.113.80.126       158.196.68.123       TCP       Tcp for p segment of a reassembled PDU]         14       13.041779       195.113.80.126       158.196.68.123       TCP       TCP segment of a reassembled PDU]         14       13.06029       158.196.68.123       TCP       TCP Segment of a reassembled PDU]       161.3.060029       158.196.68.123 |      |           |             |          |                                             |          |
| 0000       00 00 d1 1f c4 0c 00 05 9a 3c 78 00 08 00 45 00                                                                                                    |      |           |             |          |                                             |          |
|                                                                                                    |      |           |             |          |                                             |          |